# **Assets Matching Table**

Cette table permet de décrire les assets à importer.

- Détermination de leur type
- Manière de les importer
- Détermination de leur nom physique sur disque
- Détermination de leur localisation (en correspondance avec la liste des répertoires de librairies)

# La Table de Description des Assets

| OriginOfData  | Col | Туре  | Crop | File Name     | Ext | Layer Dir | Layer Name | Layer Position |
|---------------|-----|-------|------|---------------|-----|-----------|------------|----------------|
| SceneListFile | 1   | Scene |      |               |     |           |            |                |
| SceneListFile | 3   | NbIma | Î    |               |     |           |            |                |
| SceneName     | 11  | Movie | 1    | %a            | flv |           | Animatic   | Тор            |
| SceneName     | 12  | Fla   | 1    | %a            | fla |           | Layout     | Тор            |
| SceneName     | 13  | BG    | 2:0  | BG‰02a_Rush   | jpg |           | Bg         |                |
| Scenervame    | 15  | BG    | 2:0  | bo 7602a_Kush | Jpg |           | Бд         |                |

....

REM: L'ordre de cette table détermine l'ordre des layers dans la timeline de Flash

## **Description des Colonnes**

- OriginOfData: Source de l'asset
  - **null**: La ligne est ignorée
  - SceneList: Le nom de l'asset est tiré de la scène Liste à la colonne de position :Col
  - **Library**: Le nom de l'asset est déduit du nom de la scène
- Col: Le numéro de colonne dans la scène liste (voir OriginOfData)
- Type: le type de l'asset
  - nul: colonne non utilisée
  - Nblma: nombre d'images de la scène
  - DocSize: Nom d'un fichier image ou récupérer la résolution ou bien Résolution du document écrit sous la forme (Exemple): 1920×1080
  - Ima: Décor
  - Mov:
  - Asset: .fla , .tpl ...
- Ext: L'extension à ajouter pour correspondre au fichier sur le disque
- **Crop**: Le nombre de caractères à supprimer au préfixe et/ou au suffixe du nom de l'asset pour correspondre au fichier sur le disque. **Syntaxe ici**
- FileName: Le nom du fichier. Vous pouvez le construire avec des Variables
  Sous Harmony c'est le nom du groupe dans lequel insérer l'asset
  Vous pouvez aussi utiliser des Wilcards ('\*' et '?') ⇒ le résultat pourra être plusieurs assets

#### Exemple: "BG%03a\_???\_\*\_Clean"

- LayerDir: Le nom du dossier dans lequel l'asset doit être inséré. Vous pouvez le construire avec des Variables. Le dossier sera créé si inexistant.
  - Sous **Animate**: nom du dossier dans la timeline.
  - Sous Photoshop: Indiquer les sous dossiers ainsi: Dossier1/Dossier2
  - Sous Harmony: cette case sert à indiquer le nom du group Harmony dans lequel insérer le template
- Layer Name: Le nom du layer à insérer dans la timeline. Vous pouvez le construire avec des Variables
  - Sous Harmony: cette case sert à indiquer le peg et le composite ou intercaler l'asset sous la forme: NomDuPeg:NomDuComposite.
- Layer Position: L'emplacement du layer dans la timeline
  - **Top**: Au somment de la timeline
  - Bottom: En bas ...
- Mode : Si Folder alors on charge le contenu du folder (Utile pour un décor en layers png) Choisir aussi Folder sous Harmony pour les templates (.tpl) car ce sont des dossiers
- **Options** : Chaine Json contenant des options supplémentaires (Voir tableau ci-dessous)
- **Comment** : Vous pouvez laisser un commentaire ici.

| Option                           | Contexte | Valeurs                                                                                                    | Contexte                | Action                                                                                                    | Autres<br>valeurs<br>possibles |
|----------------------------------|----------|----------------------------------------------------------------------------------------------------|-------------------------|----------------------------------------------------------------------------------------------------|--------------------------------|
| "fishMode":                      | General  | "shotgun"                                                                                                    |                         | Utilise shotgun pour trouver le chemin de l'asset                                                                                                    |                                |
| "fishParam"                      | General  | "Ce que vous voulez"                                                                                                    |                         | Envoyé comme parametre complementaire à shotgun                                                                                                    |                                |
| "sens":-1                        | Harmony  | [-1,1]                                                                                                    | Import<br>Ima/psd       | Positionnement des nodes de la droite ver la gauche                                                                                                    | +1 (sens<br>inverse)           |
| "addPegs":                       | Harmony  | true/false                                                                                                    | Import<br>Ima/psd       | Harmony: Ajout d'un peg                                                                                                    |                                |
| "addPegs":                       | Harmony  | true/false                                                                                                    | Import<br>Tpl           | Harmony: Ajout d'un peg ZDEPTH                                                                                                    |                                |
| "pegDX":30                       | Harmony  |                                                                                                    | Import<br>Ima           | Harmony: valeur position.x du peg                                                                                                    |                                |
| "pegDY":30                       | Harmony  |                                                                                                    | Import<br>Ima           | Harmony: valeur position.y du peg                                                                                                    |                                |
| "vectorize":                     | Harmony  | true/false                                                                                                    | Import<br>Ima           | Harmony: Vectorisation à l'import                                                                                                    |                                |
| "vectoMode":                     | Harmony  | "BW","Grey_Scale","Colour None"                                                                                                    | Import<br>Ima           |                                                                                                    |                                |
| "vectoParams":                   | Harmony  | "-threshold 0.5"                                                                                                    | Import<br>Ima           |                                                                                                    |                                |
| "alignmentRule":                 | Harmony  | "As Is", "Center Fit", "Center First Page",                                                                                                    | Import<br>Ima/psd       |                                                                                                    |                                |
| "applyMatteToColor":             | Harmony  | "Straight", "Premultiplied with Black",                                                                                                    | Import<br>Ima/psd       |                                                                                                    |                                |
| "readTransparency":              | Harmony  | "Y", "N" (pour Yes or No)                                                                                                    | Import<br>Ima/psd       |                                                                                                    |                                |
| "layerMode":true                 | Harmony  | true par defaut                                                                                                    | Import<br>PSD           | Harmony: Charge chaque layer dans un node distinct                                                                                                    |                                |
| "layerMode":false                | Harmony  |                                                                                                    | Import<br>PSD           | Harmony: Tout le PSD dans un seul Node                                                                                                    |                                |
| "pantinMode":true                | Harmony  | false par defaut                                                                                                    | Import<br>PSD           | Harmony: Option "Group as Layers" pour importer un pantin                                                                                                    |                                |
| "excludeList":"*FILTER*;*FILED*" | General  |                                                                                                    | Import<br>Folder<br>png | Exclut les Ols Bg qui matchent cette liste                                                                                                    |                                |
| "psdWithEfx":true                | Animate  | Importe les PSD avec l'option Garder les modes de fusion<br>et effects                                                                                                    | CreateFla               |                                                                                                    |                                |
| "scaleX":2,"scaleY":2            | Animate  | resize en relatif ou absolu / il faut obligatoirement les 2                                                                                                    | CreateFla               | 2⇒ fois 2 / 1280⇒ width=1280 / -1 ⇒ -=x                                                                                                    |                                |
| "posX":200,"posY":200            | Animate  | position en absolu / il faut obligatoirement les 2                                                                                                    | CreateFla               |                                                                                                    |                                |
| "decX":200,"decY":200            | Animate  | position en relatif.                                                                                                    | CreateFla               | Marche uniquement avec import psd + option "psdWithEfx"                                                                                                    |                                |
| "pivot":"TopLeft"                | Animate  | "TopLeft"(default),"Center"                                                                                                    | CreateFla               | Origine du deplacement (pour centrer un element : "posX":0,"posY":0,"pivot":"center"                                                                                               |                                |
| "setAsIs":true                   | Harmony  | default false                                                                                                    | Import<br>TPL           | Ne connecte ni ne deplace les elements importes                                                                                                    |                                |
| "onlyIfNode":"NodeName"          | Harmony  |                                                                                                    | Import<br>TPL           | Conditionne l'import à l'existence d'un node. Gère les Wildcards                                                                                                    |                                |
| "paletteMode":"REUSE_PALETTES"   | Harmony  | DO_NOTHING<br>REUSE PALETTES (default)<br>COPY AND OVERWRITE EXISTING PALETTES<br>COPY AND CREATE NEW PALETTES<br>COPY AND CREATE NEW PALETTES IN ELEMENT_FOLDER<br>COPY PALETTE AND MERCE COLOURS<br>COPY PALETTE AND MERCE COLOURS<br>LINK TO ORIGINAL<br>COPY SCENE PALETTE AND MERCE COLOURS<br>COPY SCENE PALETTE AND MERCE COLOURS | Import<br>TPL           | PasteSpecial Structure value. Default value is REUSE_PALETTES.<br>https://docs.toonboom.com/help/harmony-20/scripting/script/classcopyPaste.html#adf654000f11a8c9e0374c9aab4836e41 |                                |

## Les Options JSon

#### REMARQUE: Les options doivent être séparés par des virgules. Exemple: "option1":true, "option2":300

#### **REMARQUE: Voir ici pour l'tilisation des variables (%) dans les chemins**

From: http://wiki.compatoon.com/ - VPS

Permanent link: http://wiki.compatoon.com/doku.php?id=compatoon:manuals:toonbox:v2:task:taskassembly:matchingtable:start

Last update: 2023/10/19 20:06

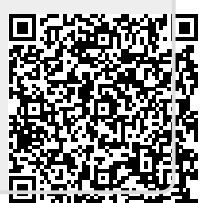